### Hanagriff Veterinary Clinic SAE Guide

Paid Placement

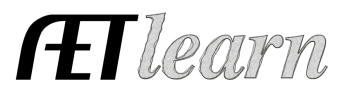

**Situation:** You are a student interested in working at the local veterinary office. You will show hours worked and money earned.

# SAE SETUP

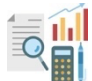

# Step 1: Set Up the SAE- AET Profile

- Select Experience Manager and "Add New."
- Enter your Placement Site Name (name of employer)
- Choose Experience Type Paid Placement
- Add Primary Experience and Subcategory
- DECIDE if SAE has Multiple SAE Categories
- Can the SAE have multiple categories?
- 1. If the student will have different job duties in the clinic, CLICK Multiple SAE Categories
  - Large Animal Clinic (Animal Systems)
  - Equipment Maintenance (Repair & Maintenance)

**NOTE:** Each Multiple SAE added will create a stand-alone SAE in the SAE Manager, and if they do not come to fruition, then the SAE can be deleted

• "Save" at the bottom (see box to the right)

# Step 2: Develop Your SAE Plan - Experience Manager

- Click 
  Complete each of the four tabs using the help in the header box of each section
- Description Tab Include project duration, size, and kind, goals, evaluation, or mentor
- Time Tab Include time required for work both during the school year and summer months recording clinic, on-farm calls, maintenance, or other activities (hours per week)
- Learning Objectives Tab Click "Add Skills" (select any three as a minimum requirement):

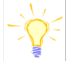

- AS.03.01 Analyze the nutritional needs of animals
- AS.02.01 Demonstrate management techniques that ensure animal welfare
- BS.02.03 Apply standard operating procedures for the safe handling of biological and chemical materials in a laboratory

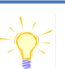

<u>Name</u>: Hanagriff Veterinary Clinic <u>Level</u>: Individual <u>Type</u>: Paid Placement Area: Animal Systems

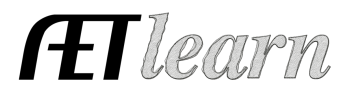

<u>On 9/1/24</u> – [1 hr, 15 min]

On 10/5/24 - [2 hrs, 30 min]

kennels and exam tables (1 hr)

form and file

Learned how to process a new patient

Performed animal restraint in exams

(1.5 hrs), cleaned and disinfected

#### **SAE RECORDS**

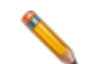

### Step 3: Record Your SAE Time - SAE JOURNAL

- Choose <sup>(2)</sup> AET Projects/Experiences
- Enter the date, and choose your SAE (Equip or Clinic)
- Select one or more skills that represent the work completed
- Enter Hours and Minutes of work
- Activity Description should include tasks performed and results of learning outcomes.
- OPTIONAL: upload photos when available to support the work

**NOTE:** Quality records should include equal journal hours and reflections to paycheck hours.

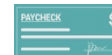

#### **Step 4: Record SAE Paycheck**

- Choose a date, total gross income, any taxes, and any expenses taken out of paycheck(uniform fee), and total hours for the pay period
- Choose which Experience the paycheck is associated with by checking the box.
- Use the memo to indicate hours and pay period range
- Make sure the percent equals 100% no matter the division of percentage in experiences

| New Paycheck |       |                                                   |                   |         |                    |                |                     |
|--------------|-------|---------------------------------------------------|-------------------|---------|--------------------|----------------|---------------------|
|              | Date  |                                                   | Total Gross Incom | ne 🔍 Ta | xes / Withholdings | Expenses       | Paycheck Hours      |
|              |       | 10/28/2024                                        | \$410.00          |         | \$21.55            |                | 41.0                |
|              | Split | Paid Placement Experience 👰                       |                   | Percent | Gros               | ss Income<br>② | Memo<br>⑦           |
|              | 1     | Hanagriff Veterinary Clinic - Equip Maintenance   |                   | 50.000% |                    | \$205          | 20.5 hrs 10/7-10/21 |
|              | 2     | Hanagriff Veterinary Clinic - Large Animal Clinic |                   | 50.000% |                    | \$205          | 20.5 hrs 10/7-10/21 |

**NOTE:** The percentages will divide the gross income accordingly, and the paycheck amounts will appear in the financial ledger for the identified SAE.

#### SAE REFLECTION

Step 5: Capture SAE Photos - JOURNAL Tab/Portfolio

- Use your phone to capture photos and upload them directly using m.theaet.com
- Add captions to tie to SAE reports and in the FFA Awards transition
- Also, you can access and add files in your Experience Manager Files/Videos

# Hanagriff Veterinary Clinic SAE Guide

Paid Placement

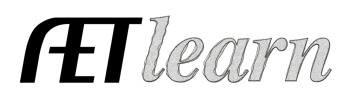

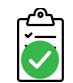

# Step 6: SAE Reflection – SAE Manager

- Annual Summary describe (1) your Placement title/role, (2) Placement Size and Services, and (3) Key outcomes of the year. (See yellow boxes)
- <u>ADD</u> Efficiency Factor(s) to measure and discuss the management or performance seen in the SAE

### Step 7: Determine Project Status - SAE Manager

- Your placement will usually be ongoing and remain active (green).
- If employment no longer continues, mark the inactive button as GREY.

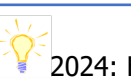

2024: Hanagriff Large Animal Clinic

VET ASSISTANT - 150 client clinic in Tri-County Area

This was my first job and I worked 20 hours a week earning \$10/hr. Kennel Management (61 hrs.) Client Filing (12 hrs.) Exam room assistance (25 hrs.) Farm calls ride along (5 hr)

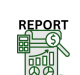

#### Step 8: Key SAE Reports - REPORTS Tab

- "Single SAE Experience Report" summarizes THIS SAE project in one report
- "Profit/Loss Report" summarizes annual income and expenses
- "Complete Record Book Report" summarizes all of your records into one report